Per poter attivare il NetworkID è necessario seguire le istruzioni del foglio allegato collegandosi al sito <u>https://servizi.edu.ti.ch/Opzione.aspx</u>. In caso di difficoltà sul sito è presente in alto un collegamento "Guide", in particolare per l'attivazione <u>https://guide.edu.ti.ch/?epkb\_post\_type\_1=attivazione-account-studenti-</u><u>sperimentazione&seq\_no=2</u>.

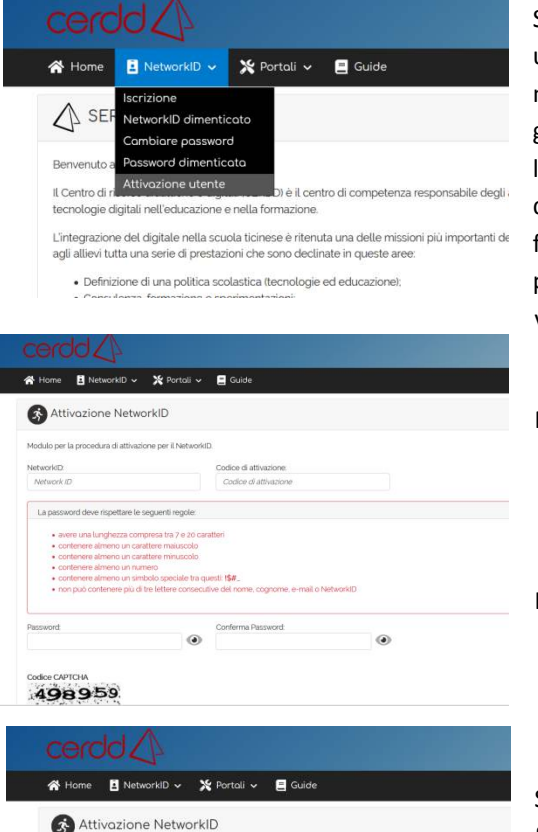

Seguendo le istruzioni sarà possibile attivare il NetworkID inventando una password secondo i criteri indicati. In questa fase si sottolinea la necessità di porre molta attenzione alle regole imposte per la generazione della password in modo da non dover ripetere più volte l'operazione. Si consiglia di scegliere una password sicura ma facile da ricordare, si consiglia eventualmente di scrivere la password sul foglio ricevuto per l'attivazione del NetworkID. Il codice di attivazione presente sul foglio una volta attivato il NetworkID non sarà più valido.

Nella pagina "Attivazione NetworkID" inserire:

- NetworkID e codice di attivazione
- Password (nuova) e conferma Password (la stessa)
- Codice CAPTCHA (ricopiarlo sotto)

Infine click sul tasto "conferma".

Se i criteri sono stati rispettati, appare la pagina di conferma con la frase "Il cambio password è stato effettuato con successo."

Una volta attivato il NetworkID sarà necessario andare sul sito della scuola <u>https://bellinzona1.sm.edu.ti.ch</u>, in seguito bisognerà cercare nel menu in alto a destra "Area riservata".

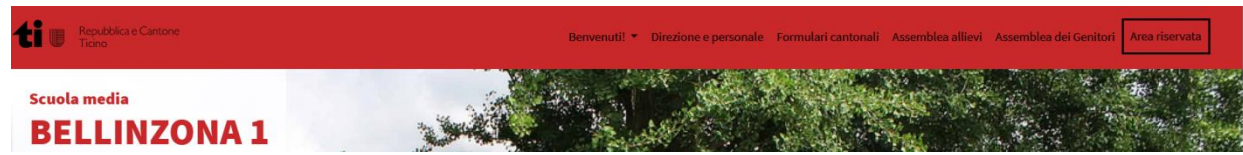

|   | e Home         | La Scuola media ticinese | La Scuola media Bellinzona 1 | Le attività est |  |
|---|----------------|--------------------------|------------------------------|-----------------|--|
|   | Area riservata |                          |                              |                 |  |
| i | Moodle         |                          |                              |                 |  |
|   | Officina       |                          |                              |                 |  |
| - | Gagi           |                          | - North Andrew               |                 |  |

e alla piattaforma didattica Moodle, per favore

Scegliere il collegamento a Moodle.

Una volta cliccato sul collegamento si viene direttamente indirizzati sul sito della piattaforma didattica Moodle.

A questo punto per poter operare sulla piattaforma è necessario

autenticarsi mediante il collegamento in alto a destra "Login".

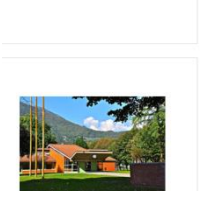

Non sei collegato. (Login)

| ti 🛛 headdan Canner Tana              |
|---------------------------------------|
| Accedere utilizzando l'account dell'o |
| prove@example.com                     |
| Paspeord                              |
| Accel                                 |

Nella pagina di autenticazione sarà necessario inserire il NetworkID e la password generata sul sito di autenticazione; ad esempio: user – <u>rte453@edu.ti.ch</u>, password - Pasticcio1#.